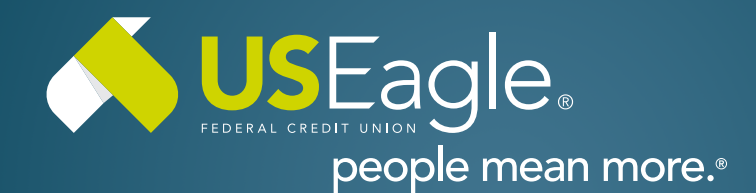

## Enhanced Digital Banking How-To Guides

## **Member to Member Transfers - Create Code**

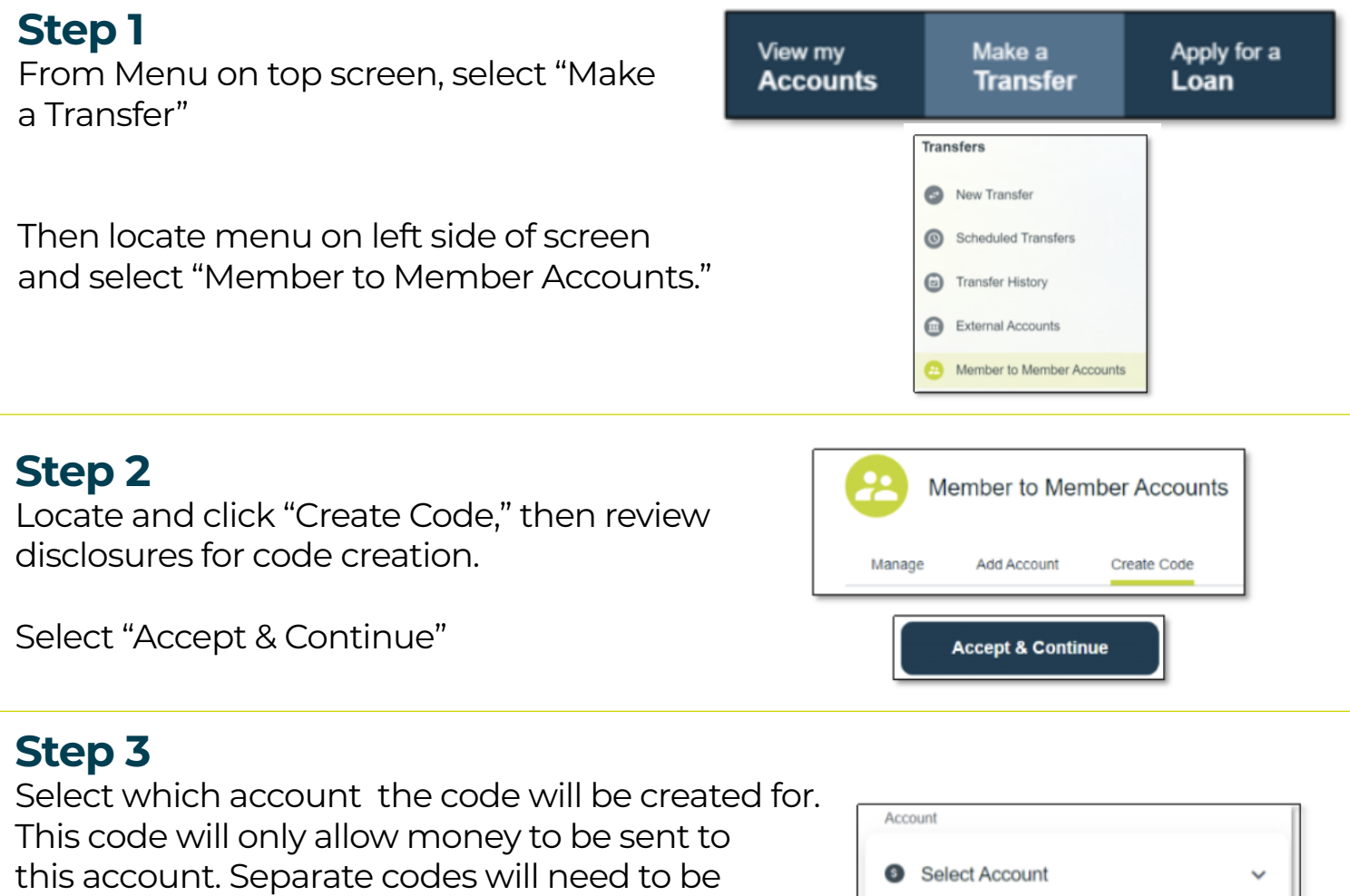

established for other accounts.

Input the desired Member to Member code. The code must be between 6-24 characters, contain only letters and numbers and must be unique (no other US Eagle member can use same code).

| Account                        |                                                 |                    |
|--------------------------------|-------------------------------------------------|--------------------|
| Select Act                     | count                                           | ~                  |
| M2M Code                       |                                                 |                    |
| M2M Codes m<br>contain only le | nust be 6-24 characters in<br>tters and numbers | n length, and must |
|                                | Create Code                                     |                    |

Then, select "Create Code"

If you have any questions, please feel free to call us at 505-342-8888 or 888-342-8766, or schedule an appointment with us by visiting **useagle.org/appointments**.

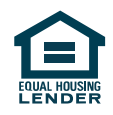